# はじめに

本ガイドは、IBM SPSS Modeler Entity Analytics (EA) を設定して以下のいずれかを使用する 展開方法で実行するシステム管理者を対象としています。

- IBM SPSS Collaboration and Deployment Services (C&DS)  $\cancel{} \cancel{} = \cancel{} 5$
- IBM SPSS Modeler Server
- IBM Analytical Decision Management (DM) バージョン7

# 概要

本ガイドでは、Coordinator of Processes (COP) クラスタ構成で実行する IBM SPSS Collaboration and Deployment Services、Decision Management または Modeler Servers を設定し、EA リポジトリ にアクセスする方法について説明します。

EA リポジトリは、Modeler Server t を使用してリポジトリをホストするマシン上にセットアッ プする必要があります。 DM と C&DS のジョブおよびスコアリング サービスでは、この設定 された Modeler 内でストリーミング EA ノードを使用して、このリポジトリを検索できます。

各 EA リポジトリは、単一のデータベース サーバー (たとえば、Modeler 15 プレミアム リリー スの場合、IBM SolidDB データベース サーバー) と、各マシン上で実行する EA サービスの 1 つのインスタンスによって管理されます。

次の図は、C&DS スコアリング サービスを実行するマシンのクラスタの構成を示しています。

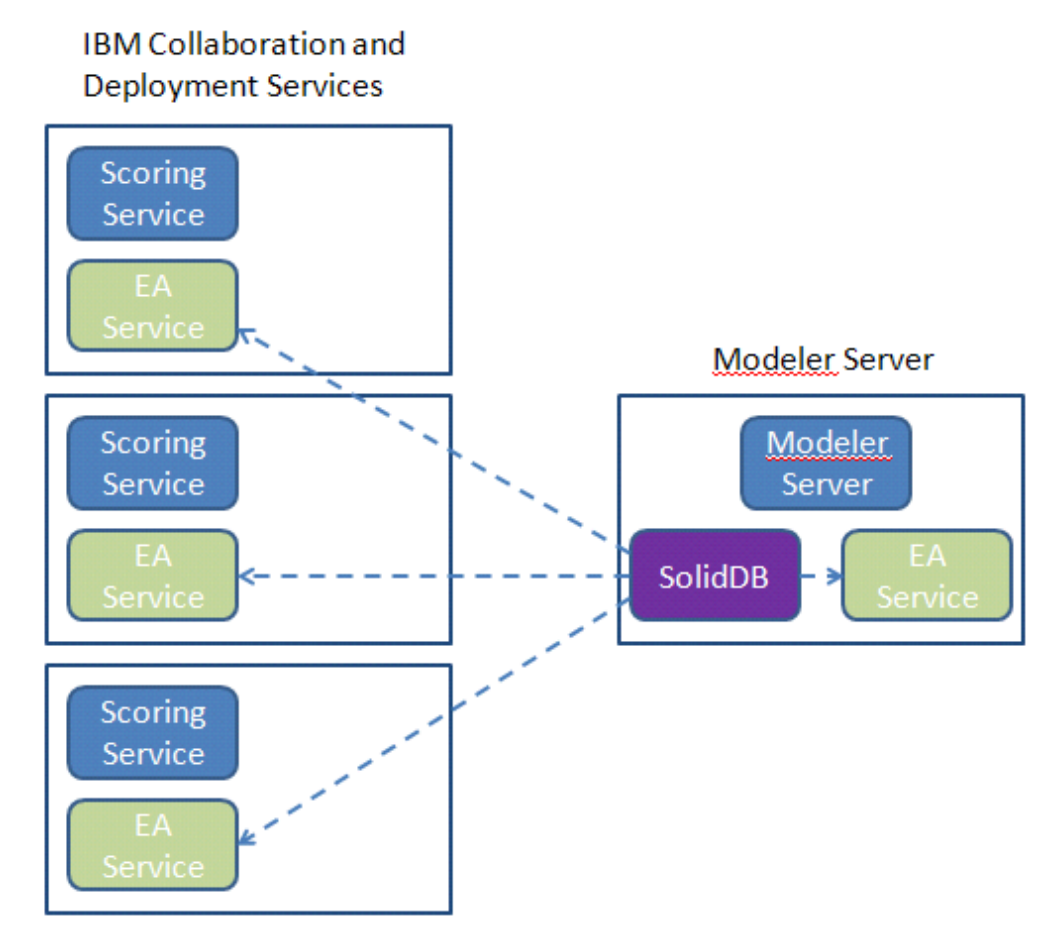

図1-C&DS-クラスタ マシンの構成

3

# 設定

最初の手順として、Modeler Server およびスコアリング サービスのマシン上の EA をインスト ールするフォルダの場所をメモします。設定時、この情報が必要になります。

各プラットフォームのデフォルトの場所は、次のとおりです。

#### Windows XP、 Windows Server 2003:

C:\Documents and Settings\All Users\Application Data\IBM\SPSS\Modeler\15\EA

#### Windows Vista, Windows 7, Windows Server 2008:

#### UNIX:

<modeler-install-directory>/ext/bin/pasw.entityanalytics/EA

## Modeler Server – リポジトリ ホストの設定

前提条件として、Entity Analytics を Modeler Server のマシンにインストールし、このマシンに Entity Analytics リポジトリを作成しておく必要があります。 このマシンを使用し、後で Collaboration and Deployment Services (C&DS) に保存し、スコアリング サービスでスコアリング するために展開するストリームを作成およびテストします。

本項では、スコアリング サービスと共有する各リポジトリの Modeler Server マシンの標準設定 を変更する方法について説明します。 この変更は、ローカル ポートではなく、外部ポートで solidDB がリスンするために必要です。

設定を変更するには、ファイル <*EA folder*>/repositories/<*リポジトリ名*>/solid.ini (<*EA フォルダ* > は EA のインストール場所、<*リポジトリ名*> は設定しているリポジトリの名前) を編集します。

solid.ini ファイルで、

[Com] Listen=tcpip 1320 Connect=tcpip localhost 1320

上記を以下のように変更します。

[Com]

Listen=tcpip <fully-qualified-hostname> 1320 Connect=tcpip localhost 1320

例:

#### [Com]

#### Listen=tcpip jupiter.mycompany.com 1320 Connect=tcpip localhost 1320

上記の例では、SolidDB がリスンしているポートは 1320 です。スコアリング サービス マシン の設定時に必要になるため、ポート番号はメモしておいてください。

solid.ini を編集した後、Modeler Server マシン上の SolidDB データベース サーバーと EA サービスを再起動します。 manage\_repository スクリプトを使用した再起動の方法については、 SolidDB および EA サービスの管理を参照してください。

## C&DS の設定

各 C&DS または C&DS スコアリング サービス マシンで、各リポジトリをスコアリング サー ビスと共有するには、以下の設定変更を行う必要があります。

(1) フォルダ <EA フォルダ>/repositories/< リポジトリ名> を作成します。

(<リポジトリ名>は Modeler Server マシン上のリポジトリの名前です。)

 (2) ファイル <EA フォルダ>/g2\_config.xml を編集し、各リポジトリの新しいインスタンス を追加します。

このファイルは、EA のコンポーネントによって使用され、指定されたリポジトリのg2 ウェブ サービスを探します。 例:

```
<?xml version="1.0" encoding="UTF-8" standalone="no" ?>
<config>
<g2instances>
<instance name="AAA"
g2port="1975" g2host="localhost"
host="jupiter.mycompany.com" port="1320" />
</g2instances>
```

```
</config>
```

重要な情報は次のとおりです。

- name 属性 (リポジトリ名) は Modeler Server マシンで使用されるリポジトリの名前と 一致する必要があります。
- g2port 属性を設定します (g2 サービスがスコアリング サービスのマシンで現在使用 されていないポートをリスンするポートを指定します)。
- g2host 属性を「localhost」に設定します。

4

- host 属性を Modeler Server / SolidDB を実行しているマシンのホスト名に指定します。
- port 属性を SolidDB によって使用されるポート番号に設定します。
- (3) <modeler インストールディレクトリ>/ext/bin/pasw.entityanalytics/templates/g2.ini f ファイ ルをステップ(1)で作成した新しいフォルダにコピーし、g2.iniの新しいコピーを次のよ うに編集します。
  - 2つの {DataFolder} をフォルダ < modeler インストールディレクトリ >/ext/bin/pasw.entityanalytics/data へのフルパスに変更します。
  - UNIX の場合、{Port} を SolidDB が Modeler Server マシンでリスンしている場所を示す「<ホスト> <ポート>」の形式の文字列に変更します。

```
Windows の場合、 {Port} を SolidDB が Modeler Server マシンでリスンしている場所を示
す「<port>」の形式の文字列に変更します。元のg2.ini ファイルは次のとおりです。
```

```
#
# G2.INI
#
[GNR]
SUPPORTPATH={DataFolder}
[ER]
SUPPORTPATH={DataFolder}
[SQL]
```

```
CONNECTION=solid://G2USER:G2PASSWD@tcp {Port}
LAST_TOUCH_WAIT=10
AUTO_UNTOUCH=1
```

...

```
編集されたg2.ini ファイルは次のようになります (UNIX)
```

```
#
# G2.INI
#
```

```
[GNR]
```

SUPPORTPATH = /usr/IBM/SPSS/ModelerServer/15.0/ext/bin/pasw.entityanalytics/data

[ER]

SUPPORTPATH=/usr/IBM/SPSS/ModelerServer/15.0/ext/bin/pasw.entityanalytics/data

[SQL] CONNECTION=solid://G2USER:G2PASSWD@tcp jupiter.mycompany.com 1320 LAST\_TOUCH\_WAIT=10 AUTO\_UNTOUCH=1 ... 編集されたg2.ini ファイルは次のようになります (Windows) #

# G2.INI

#

[GNR]

SUPPORTPATH=C:\プログラム ファイル \IBM\SPSS\Modeler\15\ext\bin\pasw.entityanalytics\data

#### [ER]

SUPPORTPATH=C:\プログラム ファイル

 $\label{eq:limbulk} IBM\SPSS\Modeler\15\ext\bin\pasw.entityanalytics\data$ 

[SQL] CONNECTION=solid://G2USER:G2PASSWD@tcp 1320 LAST\_TOUCH\_WAIT=10 AUTO\_UNTOUCH=1

- (4) Windows のみ-SolidDB サーバーで ODBC 接続を設定します。
  - ODBC ドライバは SolidDB 7.0 (Unicode) でなければなりません。 このドライバは Modeler Adapter インストールの一部としてインストールされます。
  - DSN を「tcp < ポート>」に設定します。< ポート> は SolidDB がリスンする Modeler Server マシンのポートです。
  - NetworkName を「<ホスト名> <ポート>」に設定します。<ホスト名> は Modeler Server マシンのホスト名で、<port> は SolidDB サーバーがリスンするポートです。
- (5) <modeler インストールディレクトリ>/ext/bin/pasw.entityanalytics/ea.cfg ファイルを編集 し、次の行を追加します。

#### service\_management, 0

以上の手順を完了した後、manage\_repository スクリプトを使用した後 C&DS マシンで各 EA サービスを開始する必要があります。 詳細は、SolidDB および EA サービスの管理 を参照して ください。

## SolidDB および EA サービスの管理

Modeler Server マシン上では、SolidDB および EA サービス プロセスは Modeler Server とは別に 管理されます。 Modeler ストリームを実行する必要があるときに実行していない場合、必要に 応じて開始し、Modeler Server が実行していても停止してても実行し続けます。 manage repository スクリプトを使用し、管理者によって開始、確認、停止することもできます。

EA サービスを開始および停止するには、manage\_repository スクリプトをスコアリング マシン で使用する必要があります (スコアリング マシンでは、SolidDB インスタンスはローカルで実 行せず、起動または停止もしません)。 EA サービスは自動的に開始しません。

EA サービス (必要に応じて SolidDB サーバー)を開始するには

cd <*modeler インストール ディレクトリ*>\ext\bin\pasw.entityanalytics manage\_repository.bat|.sh -start <リポジトリ名> <ユーザー名> <パスワード>

例:

pasw.entityanalytics >./manage\_repository.sh -start AAA myuser mypass Starting SolidDB server... SolidDB server started Starting EA service...

EA サービスおよび SolidDB が実行しているかどうかを確認するには

-check オプションで manage\_repository s スクリプトを起動します。

cd *<modeler インストールディレクトリ>*\ext\bin\pasw.entityanalytics manage\_repository.bat|.sh -check<*リポジトリ名*> <ユーザー名> <パスワード>

例:

pasw.entityanalytics > ./manage\_repository.sh -check AAA myuser mypass SolidDB server is running on host localhost, port 1320 EA service is running on host localhost, port 1321

EA サービス (必要に応じて SolidDB サーバー)を停止するには

-stop オプションで manage\_repository s スクリプトを起動します。

cd <modeler インストールディレクトリ>\ext\bin\pasw.entityanalytics

manage\_repository.bat|.sh -stop <リポジトリ名> <ユーザー名> <パスワード>

例:

pasw.entityanalytics> ./manage\_repository.sh -stop AAA myuser mypass Stopping local EA service Shutdown command sent to EA service Stopping local SolidDB server Shutdown command sent to SolidDB server

# COP クラスタ向けの設定

この設定は、C&DS向けの設定とほぼ同じです。

リポジトリをホストする Modeler Server マシンを 1 つ選択し、Modeler Server – リポジトリ ホ ストの設定の指示に従って再設定します。

**C&DS** の設定 の指示に従って、残りの Modeler Server マシンを設定します。 **注**: ステップ (5) を省略し、ea.cfg を再設定します。

次の図は、Modeler Server を実行するマシンのクラスタの構成を示しています。

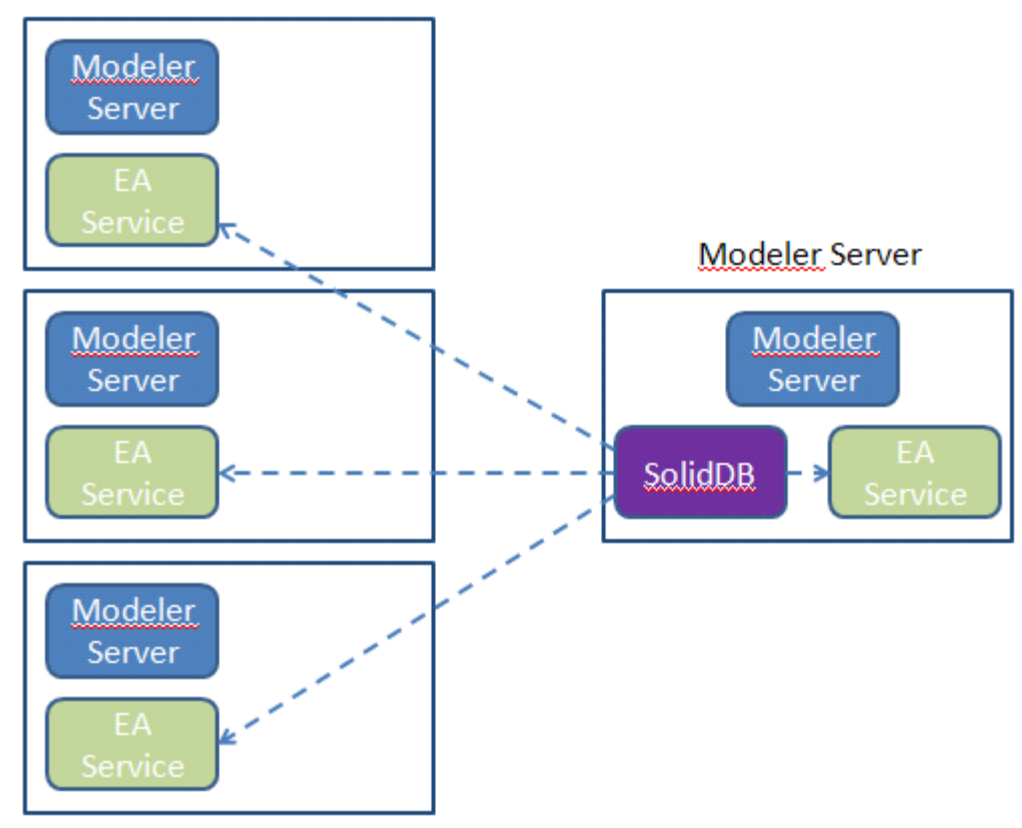

# Modeler Server / COP

図 2 – Modeler Server – COP クラスタ マシンの構成